## BlueJeans を利用した三拠 点間以上の TV 会議手順

三拠点間以上は、Blue Jeans(多拠点接続装置)を利用した TV 会議となります。※二拠点間でも使用可能です。

【通信手順】

 1、Blue Jeans には利用できる会議室が5つ あります。会議参加者内で、『TV 会議室 A』 『TV 会議室 B』『TV 会議室 C』『TV 会議室 (学 事系用)』『TV 会議室 (三病院用)』のどれを 利用するかあらかじめ決めます。

2、各拠点から同一名の TV 会議室に接続します。

会議の参加者は以降で説明するいずれかの 方法で接続・参加が可能です。

- i. 拠点の TV 会議端末から参加する。
- ii. 学外の PC で参加する。
- iii. 学外のスマートフォンから参加する。

# i. 拠点の TV 会議端末から接続する 場合

TV 会議端末から、以下を参照に『TV 会
 議室 A』『TV 会議室 B』『TV 会議室 C』『TV 会
 議室 (学事系用)』『TV 会議室 (三病院用)』
 のいずれかにコールしてください (ご使用
 中の端末の電話帳に登録されています)。

コール後、別の会議で使用されていた場合 は、一度通話を切り他の会議室を選択し直 してください。

例:Lifesize シリーズの端末から TV 会議 室Aに繋ぐときは

199. 48. 152. 152##376241510001. 4151 にコ

ールをする。

| 発信元TV<br>会議端末<br>メーカー | 会議室名        | コール番号                                 |
|-----------------------|-------------|---------------------------------------|
| Lifesize<br>シリーズ      | TV会議室A      | 199. 48. 152. 152##376241510001. 4151 |
|                       | TV会議室B      | 199. 48. 152. 152##376241510002. 4151 |
|                       | TV会議室C 要予約  | 199. 48. 152. 152                     |
|                       | TV会議室(学事系用) | 199. 48. 152. 152##376241510010. 4151 |
|                       | TV会議室(三病院用) | 199. 48. 152. 152##376241510020. 4151 |
| Polycom<br>シリーズ       | TV会議室A      | 199. 48. 152. 152##376241510001#4151  |
|                       | TV会議室B      | 199. 48. 152. 152##376241510002#4151  |
|                       | TV会議室C 要予約  | 199. 48. 152. 152                     |
|                       | TV会議室(学事系用) | 199. 48. 152. 152##376241510010#4151  |
|                       | TV会議室(三病院用) | 199. 48. 152. 152##376241510020#4151  |
| Panasoni<br>cシリー<br>ズ | TV会議室A      | 376241510001. 4151@199. 48. 152. 152  |
|                       | TV会議室B      | 376241510002. 4151@199. 48. 152. 152  |
|                       | TV会議室C 要予約  | 199. 48. 152. 152                     |
|                       | TV会議室(学事系用) | 376241510010. 4151@199. 48. 152. 152  |
|                       | TV会議室(三病院用) | 376241510020. 4151@199. 48. 152. 152  |

※ 会議室 C をご利用される際は、コール後 に 12 桁の会議室 ID と 4 桁のパスコードを 求められますので必ず予約をおこなってく ださい。

予約時に会議室 ID とパスコードをお伝え いたします。

【予約受付】

- システム部/ネットワークセンター
- TEL:[大 森] 03-5763-6517 [習志野] 047-472-1173
- $\mathscr{I} \smile \mathscr{V}$  : net-support.nwc@ml.toho-u.jp

2、会議室に接続されますので、会議参加者 を待ってください。

※多拠点会議の画面レイアウトを変更した い場合は、テレビ会議専用機のリモコンの の[\*]ボタンを押し、その後表示された メニューで[1]を選択してください。 ii. 学外の PC で参加する場合 (PC に 接続できるマイクとスピーカー (内蔵可)が必要です)

1、以下の URL にアクセスします。

https://www.bluejeans.com/

2、開いた Web ページ右上の Get the App をクリックし、実行します。ガイドに沿って インストールしてください。

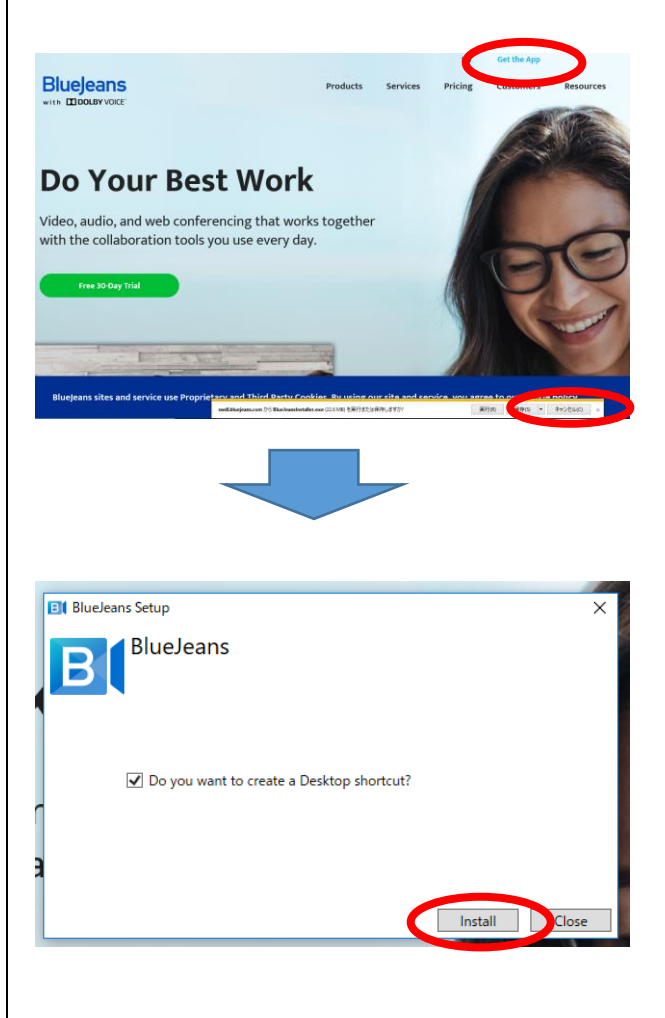

3、アプリを実行し、JOIN AS GUEST を選択 します。

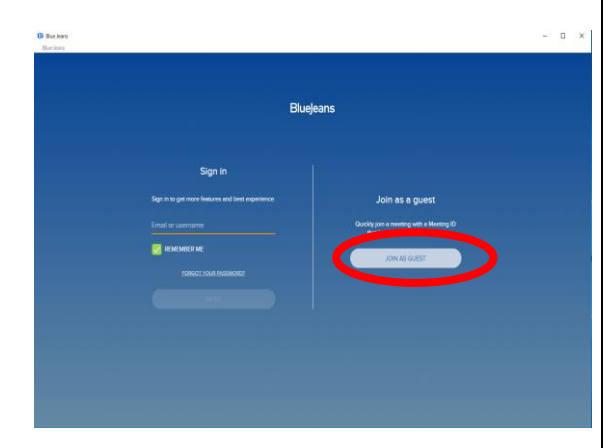

4、次の画面で【通信手順】1で決定した会
議室の Meeting ID と Passcode を入力しま
す。会議室に接続されますので参加者を待ってください。

| 会議室名        | Meeting ID   | Passcode |
|-------------|--------------|----------|
| TV会議室A      | 376241510001 | 4151     |
| TV会議室B      | 376241510002 | 4151     |
| TV会議室C      | 要予約          | 要予約      |
| TV会議室(学事系用) | 376241510010 | 4151     |
| TV会議室(三病院用) | 376241510020 | 4151     |

| e Jania |   |                                   |   |  |
|---------|---|-----------------------------------|---|--|
|         |   |                                   |   |  |
|         |   |                                   |   |  |
|         |   |                                   |   |  |
|         | 1 |                                   | ~ |  |
|         |   | Join a Meeting                    |   |  |
|         |   | Type in meeting ID before to plan |   |  |
|         |   |                                   |   |  |
|         |   | Meeting ID                        |   |  |
|         |   | Parsocode (optional)              |   |  |
|         |   |                                   |   |  |
|         |   |                                   |   |  |
|         |   |                                   |   |  |
|         |   |                                   |   |  |
|         |   |                                   |   |  |

5、音声出力は『Computer audio』に設定します。

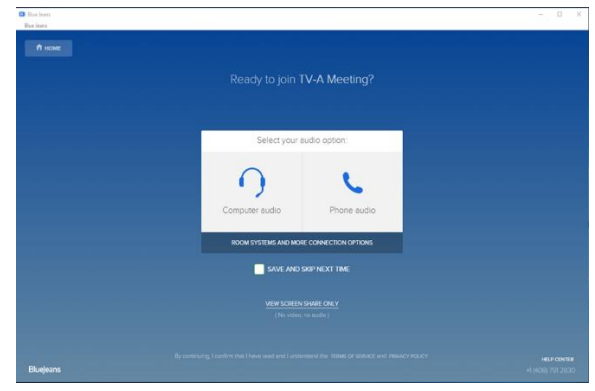

6、次の画面で音声と映像をオンにしたら Join a Meeting をクリックしてください。 会議室にに接続されますので参加者をお待 ちください。

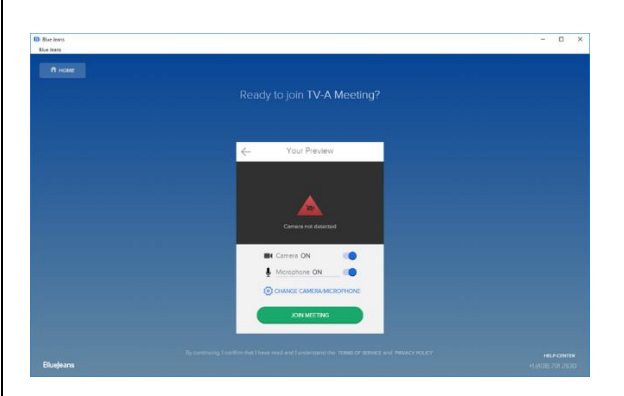

# iii. 学外のスマートフォンから参加する場合

1、Google Play もしくは App Store で BlueJeans と検索します。

2、Android は『Blue Jeans for Android』、 iphone は『Blue Jeans』というアプリをイン ストールします。

3、アプリを実行します。サインインはせ ず、join a meeting or event をタップし てください。

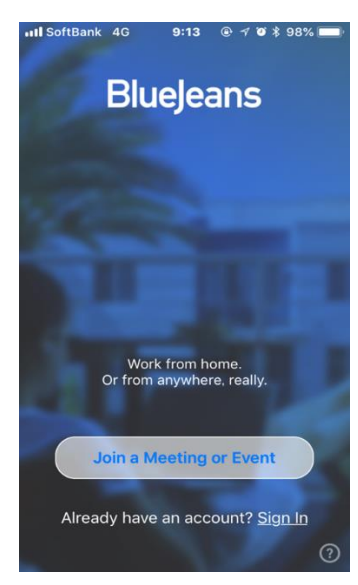

4、次の画面で【通信手順】1で決定した 会議室の Meeting ID と Passcode を入力し ます。App Audio&Video をタップします。

| 会議室名        | Meeting ID   | Passcode |
|-------------|--------------|----------|
| TV会議室A      | 376241510001 | 4151     |
| TV会議室B      | 376241510002 | 4151     |
| TV会議室C      | 要予約          | 要予約      |
| TV会議室(学事系用) | 376241510010 | 4151     |
| TV会議室(三病院用) | 376241510020 | 4151     |

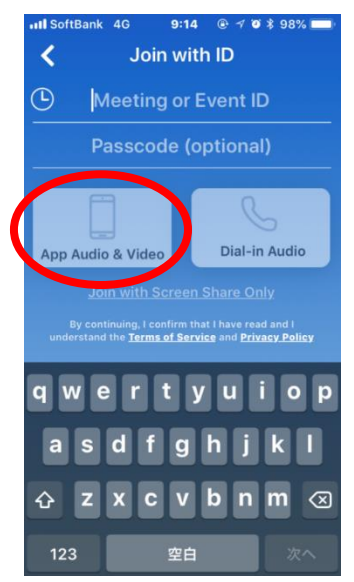

5、次の画面で音声と映像をオンにしたら Join a Meeting をタップしてください。 会議室にに接続されますので参加者をお待 ちください。

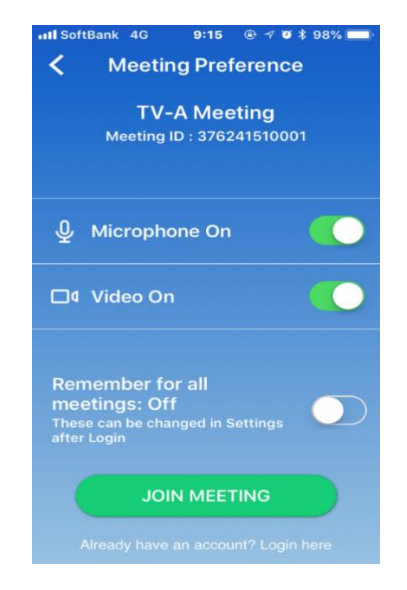